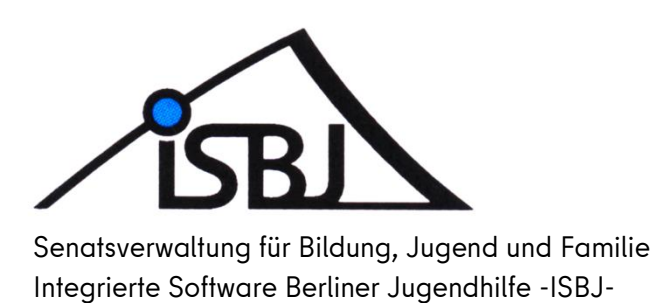

## ISBJ Antragsmodul

Kurzanleitung - Beantragung der Brennpunktzulage

Autor:HänselDatum:02.12.2021Version:1.1

Senatsverwaltung für Bildung, Jugend und Familie

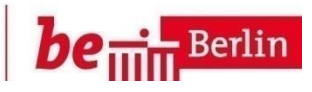

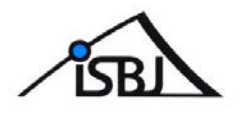

## Inhaltsverzeichnis

|   | Einleitung                   | 3  |
|---|------------------------------|----|
| 1 | Aufruf über das Trägerportal | 3  |
| 2 | Überleitung ins Antragsmodul | 4  |
| 3 | Antragstellung               | 5  |
| 4 | Bewilligung                  | 8  |
| 5 | Wichtige Hinweise            | 10 |

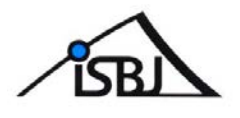

## Einleitung

Dieses Dokument soll eine Übersicht über die Funktionalitäten des neuen Antragmoduls insbesondere der Antragsstellung für die Brennpunktzulage geben.

## 1 Aufruf über das Trägerportal

Das Antragsmodul ist eine funktionelle Erweiterung des bestehenden Trägerportals. Die Anmeldung am Trägerportal erfolgt wie bisher. Alle Portalnutzer mit der Berechtigung "Kita-Verzeichnis" können Anträge auf Brennpunktzulage stellen, wenn die maßgebliche Einrichtung die Voraussetzung erfüllt. Nach erfolgreicher Anmeldung im Trägerportal werden über das Menü **"Veröffentlichungen"-"Einrichtungsdaten verwalten"** alle Einrichtungen aufgelistet, für die ein Antrag gestellt werden kann.

Im unteren Teil der Übersicht befindet sich der Button "Antragsmodul öffnen".

|                                                                              | Hilfe | Impressum | Abmelden     |                   |
|------------------------------------------------------------------------------|-------|-----------|--------------|-------------------|
| Berlin.de ISBJ Trägerportal                                                  | Suche | ê.        |              |                   |
|                                                                              |       |           |              | Marc Trägerportal |
| BETREUUNG ANMELDUNG BUT VERÖFFENTLICHUNGEN UNERSTELLU                        | INGEN | DASHBOA   | RD           |                   |
| Stellenangebote verwalten Freie Plätze verwalten Einrichtungsdaten verwalten |       |           |              |                   |
|                                                                              |       |           |              |                   |
| Kitaverzeichnis                                                              |       |           |              |                   |
|                                                                              |       |           |              | 1.1               |
|                                                                              |       |           |              | ▼ Filtern         |
|                                                                              |       |           |              |                   |
|                                                                              |       |           |              |                   |
|                                                                              |       |           |              |                   |
|                                                                              |       |           |              |                   |
|                                                                              |       |           |              |                   |
|                                                                              |       |           |              |                   |
|                                                                              |       |           |              |                   |
|                                                                              |       |           |              |                   |
|                                                                              |       |           |              |                   |
|                                                                              |       |           |              |                   |
|                                                                              |       |           |              |                   |
|                                                                              |       |           |              |                   |
|                                                                              |       |           |              |                   |
|                                                                              |       |           |              |                   |
|                                                                              |       |           |              |                   |
|                                                                              |       |           |              |                   |
|                                                                              |       |           |              |                   |
|                                                                              |       |           |              |                   |
|                                                                              |       |           |              |                   |
|                                                                              |       |           |              |                   |
| C Antrascradul Alfren                                                        |       | 4 .00     | and Dates    |                   |
| G Annagsmoon onnen                                                           |       | 1 - 20    | von 21 Daten | saizen 🥽 📫        |

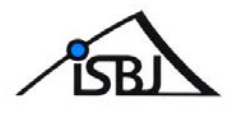

## 2 Überleitung ins Antragsmodul

Nach Klicken der Schaltfläche **"Antragsmodul öffnen"** öffnet sich ein neues Modul und die Brennpunktzulage kann über **"+ Antrag stellen"** beantragt werden.

Hier sind nur Einrichtungen aufgeführt, welche die Voraussetzungen für die Gewährung einer Brennpunktzlage erfüllen!

| BERLIN                              |                      | ISBJ Antragsmodul                   |                | ੈ⊜ ‡2                       |
|-------------------------------------|----------------------|-------------------------------------|----------------|-----------------------------|
| Einrichtungen                       |                      |                                     |                |                             |
| Einrichtungen<br>™agt Im Brennpunkt |                      |                                     |                | Suchfeld für Einrichtungen: |
| Trägernummer                        | Einrichtungsnummer * | Adresse                             |                |                             |
| 1318                                | 01010110             | Französische Str. 016, 10117 Berlin | Quereinsteiger | + Antrag stellen            |
| 1318                                | 01010360             | Rheinsberger Str. 034, 10435 Berlin | Quereinsteiger | + Antrag stellen            |
|                                     |                      |                                     |                |                             |

Es öffnet sich eine Übersicht in der vorerst nur der Antrag auf "Brennpunktzulage" sichtbar ist.

|                                                                                                    |                         |        | Anaciacian |
|----------------------------------------------------------------------------------------------------|-------------------------|--------|------------|
| Verfahren                                                                                                    | Von - bis               | Status |            |
|                                                                                                    |                         |        |            |
|                                                                                                    |                         |        | =          |
| provide and the second second s | 10.00                   |        | 1.0        |
| Brennpunktzulage                                                                                                    | 01.08.2021 - 31.12.2022 |        | +          |

Über das 🕇 wird der gewünschte Antrag geöffnet und kann bearbeitet werden.

#### Anmerkung ISBJ:

Die Funktionalitäten des Antragsmoduls werden zukünftig stetig ausgebaut.

An dieser Stelle werden zukünftig weitere Antragsmöglichkeiten hinzukommen.

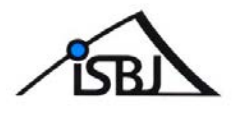

## 3 Antragstellung

Der Antrag enthält zunächst einige Felder, die vom System automatisch mit den aktuell hinterlegten Einrichtungsdaten gefüllt werden. Im rechten Bereich **"Status"** wird der jeweilige Bearbeitungsstand des Antrages angezeigt.

| Status                          | Bedeutung                                   |
|---------------------------------|---------------------------------------------|
| Neu                             | Der Antrag wird neu erstellt                |
| Entwurf                         | Der Antrag wird durch den Träger bearbeitet |
| Eingereicht                     | Der Antrag wurde vom Träger eingereicht     |
| Beantwortet                     | Der Antrag wurde vom Antragsbearbeiter      |
|                                 | bearbeitet/angenommen/abgelehnt             |
| Archiviert                      | Der Antrag ist archiviert                   |
| Antrag abgerechnet (folgt noch) | Der Antrag ist abgerechnet (folgt noch)     |

| erlin 🕺                                                               | ISBJ Antragsmodul        | Ê @   \$ 2              |
|-----------------------------------------------------------------------|--------------------------|-------------------------|
| age > Neuer Antrag                                                    |                          |                         |
| Neuer Antrag                                                          |                          |                         |
| Brennpunktzulage 2021                                                 |                          | Status                  |
| Erläuterungen zur Brennpunktzulage                                    |                          | • Neu                   |
| Trägername:                                                           | ISBJ-Trägernummer:       | Eingereicht             |
| füllt sich automatisch                                                | füllt sich automatisch   | Bearbeitet              |
| Anschrift:                                                            | E-Mail Adresse           | Archiviert              |
| füllt sich automatisch                                                | füllt sich automatisch   | Antrag abgerechnet      |
| BAN:                                                                  | BIC:                     | Kontakt:                |
| füllt sich automatisch                                                | füllt sich automatisch   | testman@gmail.com       |
| Kita-Name:                                                            | ISBJ-Einrichtungsnummer: | Mehr Informationen:     |
| füllt sich automatisch                                                | füllt sich automatisch   | Beantragungszeitraum:   |
| knschrift:                                                            |                          | 01.07.2021 - 31.07.2022 |
| füllt sich automatisch                                                |                          | Förderzeitraum:         |
| Kontaktperson beim Träger                                             |                          | 01.01.2021 - 51.01.2022 |
| Jei Frägen zum Antrag soll die tolgende Person beim Träger angesproct | ien werden.              |                         |
| lachname -                                                            | vomame -                 |                         |
| Nachname                                                              | Vorname                  |                         |
| felefon *                                                             | E-Mail *                 |                         |
| Telefon                                                               | E-Mait                   |                         |
|                                                                       |                          |                         |

Der Antrag kann erst abschließend gestellt werden, wenn alle Felder gefüllt sind.

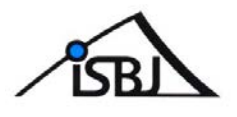

Personal in der Einrichtung Müller, Ina (Erzieher - 123456) VZÄ 100% Müller, Ingo (Erzieher - 123456) VZÄ 100%

Unter **"Personal in der Einrichtung"** sind alle, aktuell in der Einrichtung beschäftigten Fachkräfte, mit der dazugehörigen Arbeitszeit aufgelistet. Die Übersicht dient ausschließlich zur Prüfung und kann nicht bearbeitet werden.

#### WICHTIG!

Sollten bei den Personaldaten Änderungen notwendig sein, müssen diese im Trägerportal Bereich der Personalmeldung für Ihre Einrichtung vorgenommen werden!

|                                            |           | Hilfe         | Impressum Abm | elden             |
|--------------------------------------------|-----------|---------------|---------------|-------------------|
| Berlinde ISBJ Trägerportal                 |           | Such          | e             |                   |
|                                            |           |               |               | Marc Trägerportal |
| BETREUUNG ANMELDUNG BUT VERÖFFENTLICHUNGEN | MELDUNGEN | EINSTELLUNGEN | DASHBOARD     |                   |
| Personal QV-Tag                            |           |               |               |                   |
|                                            |           |               |               |                   |

#### Die Aktualisierung der Personaldaten erfolgt dann über Nacht.

Sollten hier Fachkräfte fehlen oder Arbeitszeiten nicht korrekt hinterlegt sein, so empfiehlt es sich erst die Änderungen der Personalmeldung vorzunehmen und erst nach erfolgter Aktualisierung den Antrag auf Brennpunktzulage zu stellen.

Sie können die Antragstellung über die Navigationsleiste oben rechts und/ oder den "Zurück-Button" Ihres Browsers jeder Zeit verlassen.

Im letzten Teil des Antrages wird die benötigte Summe, bis zur Höhe der Maximalsumme angegeben. Im aktuellen Trägerschreiben finden Sie die Erläuterungen zu den Angaben **Zulage**, Leistungsprämie und Sozialraumbudget.

Zusätzlich besteht seit 12/2021 die Möglichkeit den Finanzierungszeitraum anzupassen.

In diesem Fall legen Sie den Finanzierungszeitraum, der grundsätzlich 6 Monate beträgt, eigenständig fest.

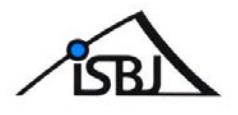

#### **Beispiel:**

Die Finanzierung läuft vom 01.01.2022 bis zum 30.06.2022 für 10 Fachkräfte Ihrer berechtigten Einrichtung.

Sie wissen bereits zum Zeitpunkt der Antragstellung, dass am 01.05.2022 neue Erzieher und Erzieherinnen zu Ihrem bisherigen Personalbestand dazukommen und können somit den Finanzierungszeitraum der Brennpunktzulage auf den 30.04.2022 befristen.

Für die 12 Fachkräfte wird einfach ein zweiter Antrag für den Zeitraum ab 01.05.2022 gestellt.

| Finanzierungszeitraum bis: |
|----------------------------|
| 30.04.2022                 |
|                            |

Bitte beachten Sie in solchen Fällen, dass sich die Finanzierungszeiträume der jeweiligen Anträge nicht überschneiden.

Nachdem alle Angaben im Formular hinterlegt wurden, wird der Antrag über **"Antrag stellen"** an das zuständigen Antragspersonal der Senatsverwaltung für Bildung, Jugend und Familie übersandt und das System generiert eine Antragsnummer.

| Verwendungszweck:" Die Angabe ist freiwillig und unverbindlich. Die Angabe dient statistischen Zwecken. Die tatsächliche Verwendung muss erst mit dem Verwendungsnachweis belegt werden und kann von der tier getatigten Auswahl abweichen.                                                                 | Maximalsumme: 10.000 €                                                                       |                                                                                                    |
|----------------------------------------------------------------------------------------------------|----------------------------------------------------------------------------------------------|----------------------------------------------------------------------------------------------------|
| Die Angabe ist freiwillig und unverbindlich. Die Angabe dient statistischen Zwecken. Die tatsächliche Verwendung muss erst mit dem Verwendungsnachweis belegt werden und kann von der hier getätigten Auswahl abweichen.   Zulage Leistungsprämie bzw. Leistungszutage Sodialraumbudget Bemerkung Bemerkung | Maximaisumme, 10.000 e                                                                       |                                                                                                    |
| Zulage         Leistungsprämie bzw. Leistungszulage         Sodalraumbudget         Bemerkung         Bemerkung                                                                                                    | Die Angabe ist freiwilig und unverbindlich. Die An<br>der hier gefäligten Auswahl abweichen. | abe dient statistischen Zwecken. Die tatsächliche Verwendung muss erst mit dem Verwendungsnachweis belegt werden und kann von |
| Leistungsprämie bzw. Leistungszulage  Sozialraumbudget  Bemerkung  Bemerkung                                                                                                    | Zurage                                                                                       |                                                                                                    |
| Sozialraumbudget Bemerkung Bemerkung                                                                                                    | Leistungsprämie bzw. Leistungszulage                                                         |                                                                                                    |
| Bemerkung Bemerkung                                                                                                    | Sozialraumbudget                                                                             |                                                                                                    |
| Bemerkung                                                                                                    | Bemerkung                                                                                    |                                                                                                    |
|                                                                                                    | Bemerkung                                                                                    |                                                                                                    |
|                                                                                                    | Antrag stellen Speichern                                                                     |                                                                                                    |

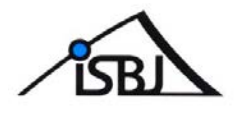

### 4 Bewilligung

Nach Prüfung durch die zuständige Stelle wird der aktuelle Status der gestellten Anträge im Antragsmodul angezeigt. Um zu der Übersicht zu gelangen, wenden Sie bitte Punkt 2 aus dieser Kurzanleitung an.

Im oberen Teil des Antragsmoduls finden Sie folgendes Navigationsmenü:

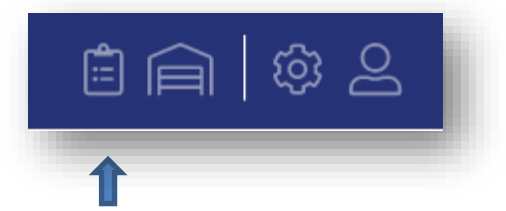

Über das Listensymbol kommen Sie zur Übersicht aller bisher eingereichten Anträge.

| BERLIN 🕺                          |                    |                    | ISBJ Antrag                | smodul                |                            | Ê @   \$ 2          |
|-----------------------------------|--------------------|--------------------|----------------------------|-----------------------|----------------------------|---------------------|
| Anträge                           |                    |                    |                            |                       |                            |                     |
| Übersicht: Alle Anträge           |                    |                    |                            |                       |                            |                     |
| Antrags-Nr.                       | Status<br>Alle     | Beschlus:     Alle | \$                         | Verfahren<br>Brennpun | Einrichtung<br>Einrichtung | Person<br>Person    |
| Antrags-Nr.                       | Status             | Beschluss          | Verfahren                  | Einrichtung           | Person                     | Eingereicht +       |
| Brennz-01010110-0001              | Antrag abgerechnet | Angenommen         | BrennpunktzulageAktuell    |                       |                            | 03.09.2021 @ Öffnen |
| BRENNPUNKT2021/2022-01030960-0001 | Antrag abgerechnet | Angenommen         | Brennpunktzulage 2021/2022 |                       |                            | 27.08.2021          |
|                                   |                    |                    |                            |                       |                            |                     |

Hier kann nach Antragsnummer, Status, Beschluss, Verfahren, Einrichtung und Antragsperson gefiltert werden um gezielt nach bestimmten Anträgen zu suchen.

Vorerst wird es hier nur das Verfahren "Brennpunkzulage" geben.

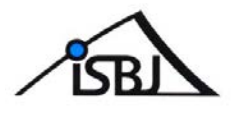

#### Legende aller Navigationssymbole

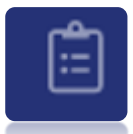

hier sehen Sie wie oben beschrieben, alle bereits gestellten Anträge

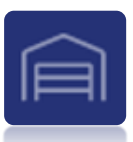

hier finden Sie eine Übersicht der Antragsberechtigten Einrichtungen

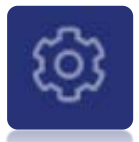

hier können Sie Ihre persönliche Ansicht einstellen

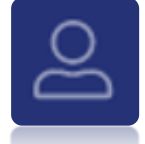

hier können Sie sich abmelden

## Bei Fragen wenden Sie sich bitte an den Trägerservice:

Telefon: 902776888 (Mo-Fr 10:00 bis 12:00 Uhr)

Mail: <u>traeger-service@senbjf.berlin.de</u>

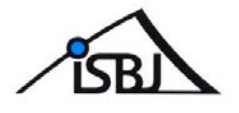

### 5 Wichtige Hinweise

Das Antragsmodul enthält bereits einige Funktionen, die erst bei späteren Verfahren zum Einsatz kommen.

Um die Brennpunktzulage zu beantragen nutzen Sie bitte ausschließlich die o.g. Anleitung.

# Folgende Funktionen sind vorerst inaktiv und führen zu keiner Antragstellung der Brennpunktzulage:

| TREU   | IUNG ANMELDUNG               | BUT V          | ERÖFFENTLICH     | IUNGEN           | LDUNGEN | EINSTE | LLUNGEN | ADMINI | STRATION | DASHE      | IOARD    |
|--------|------------------------------|----------------|------------------|------------------|---------|--------|---------|--------|----------|------------|----------|
| () Ihr | Zertifikat läuft in 55 Tagen | aus. Bitte wer | nden Sie sich an | Ihren Administra | tor.    |        |         |        | ,        | nicht mehr | anzeigen |
| -      |                              |                |                  |                  |         |        |         |        |          | -          |          |
|        |                              |                |                  |                  |         |        |         |        |          |            |          |
| 1      |                              |                |                  |                  |         |        |         |        |          |            | -        |
|        |                              |                |                  |                  |         |        |         |        |          |            | -        |
|        |                              |                |                  |                  |         |        |         |        |          |            | -        |
|        |                              |                |                  |                  |         |        |         |        |          |            | -        |
|        |                              |                |                  |                  |         |        |         |        |          |            | -        |
|        |                              |                | -                |                  |         |        |         |        |          |            | -        |
|        |                              |                |                  |                  |         |        |         |        |          |            | -        |
|        |                              |                |                  |                  |         |        |         |        |          |            | -        |
|        |                              |                |                  |                  |         |        |         |        |          |            | -        |
|        |                              |                | -                |                  |         |        |         |        |          |            | -        |
|        |                              |                | -                |                  |         |        |         |        |          |            | -        |
|        |                              |                | -                |                  |         |        |         |        |          |            | -        |
|        |                              |                |                  |                  |         |        |         |        |          |            | -        |
|        |                              |                |                  |                  |         |        |         |        |          |            | -        |
|        |                              |                |                  |                  |         |        |         |        |          |            | -        |
|        |                              |                | _                |                  |         |        |         |        |          |            |          |

Wenn Sie über **"Meldungen"** das aktuelle Personal Ihrer Einrichtungen aufrufen, erscheint im unteren Feld ebenfalls der Button **"Antragsmodul".** 

Dieser ist für zukünftige Anfragen gedacht und nicht für die aktuelle Antragstellung der Brennpunktzulage.

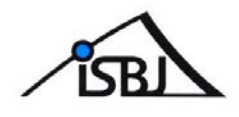

| BERLIN X      |                                                                                                    | ISBJ Antragsmodul     |               | ±€€ 002                   |
|---------------|----------------------------------------------------------------------------------------------------|-----------------------|---------------|---------------------------|
| Einrichtungen |                                                                                                    |                       |               |                           |
| Entitionper   |                                                                                                    |                       |               |                           |
|               |                                                                                                    |                       |               | Suchhid für Einischlungen |
|               |                                                                                                    |                       |               | Suchen                    |
| -             | the state of the state of the s | -                     |               |                           |
|               |                                                                                                    | Table II. STORE       | Queensteiger  | + Antrag station          |
| 10            |                                                                                                    | Longe In the Atlanta  | Guerensteiger | + Antrag station          |
|               |                                                                                                    | August 2010; 217 June | Guaranalaigar | + Antrag station          |
|               |                                                                                                    |                       |               |                           |

Der Link **"Quereinsteiger"** wurde ebenfalls für zukünftige Anträge vorbereitet und führt daher nicht zur Beantragung der aktuellen Brennpunktzulage.

Zukünftig soll das Antragsmodul für zahlreiche Anträge zur Verfügung stehen.

Sie werden zu gegebener Zeit durch die zuständigen Fachbereiche informiert und erhalten zu jedem neuen Verfahren eine entsprechende Kurzanleitung.